# Y7Controller Tools Operation Manual

Version: 0100

| Controller Test Tools 0131                                                                                                    |                      |  |
|----------------------------------------------------------------------------------------------------|----------------------|--|
| File Language About                                                                                                    |                      |  |
| Start conin                                                                                                    |                      |  |
| SY210NT4 V5.16-01                                                                                                    | S/N:07300005 ID:0001 |  |
| COM NET                                                                                                    | ID: 0001             |  |
| Port COM4                                                                                                    |                      |  |
| Speed: 19200,e,8,1                                                                                                    | Connect device       |  |
| Basic test Firmware upgrade Command test                                                                                                    |                      |  |
| 2008/08/20 14:20:42                                                                                                    | Set date and time    |  |
| Alarm Off 🔹                                                                                                    | Alarm test           |  |
| ○ DI1       ○ DI2       ○ DI3       ○ DI4         ○ DI5       ○ DI6       ○ DI7       ○ DI8       DIDO test         □ D01       □ D02       □ D03       □ D04 |                      |  |
| 2001/01/01 12:00:00                                                                                                    | Pooling data test    |  |
| Set factory                                                                                                    | Set reboot           |  |

## Contents

| 1. | Controller Tools Operat | ion Manual (English) | 1 |
|----|-------------------------|----------------------|---|
| 2. | 控制器工具使用說明               | (繁體中文)               | 4 |
| 3. | 控制器工具使用说明               | (简体中文)               | 7 |

## 1. Controller Tools Operation Manual (English)

#### **Connect device- COM**

- 1. COM Port setting.
- 2. Speed setting.
- 3. ID setting.
- 4. Click Connect device to connect device.

| COM NET                              | ID: 0001 • 3 |
|--------------------------------------|--------------|
| Port COM4                            |              |
| Speed: 19200.e.8,1 2                 |              |
|                                      |              |
| Connect device- NET                  |              |
| 1. IP setting.                       |              |
| 2. Port setting.                     |              |
| 3. ID setting.                       |              |
| 4. Click Connect device to connect d | levice.      |
|                                      |              |
| COM NET                              | ID: 0001 • 3 |
| IP: 192.168.1.101                    |              |
| Port 5003 2                          |              |
|                                      |              |
|                                      |              |
|                                      |              |
|                                      |              |
|                                      |              |
|                                      |              |
| AUDITOR, AUDITOR                     |              |

Basic test :

1. The tool will get the date/time setting of PC automatically.

Click Set date and time to synchronize date/time with PC.

- 2. Select the option of Alarm that will be tested, then click Alarm test to test the alarm of device.
- 3. Click DIDO test and check the connected point that will be tested. E.g.D01 \ D02...etc.
- 4. Click **Pooling data test** to flash card or punch the fingerprint to test data reading.
- 5. Click Set reboot to reboot the device.
- 6. Click **Set factory** to restore the device setting with default.

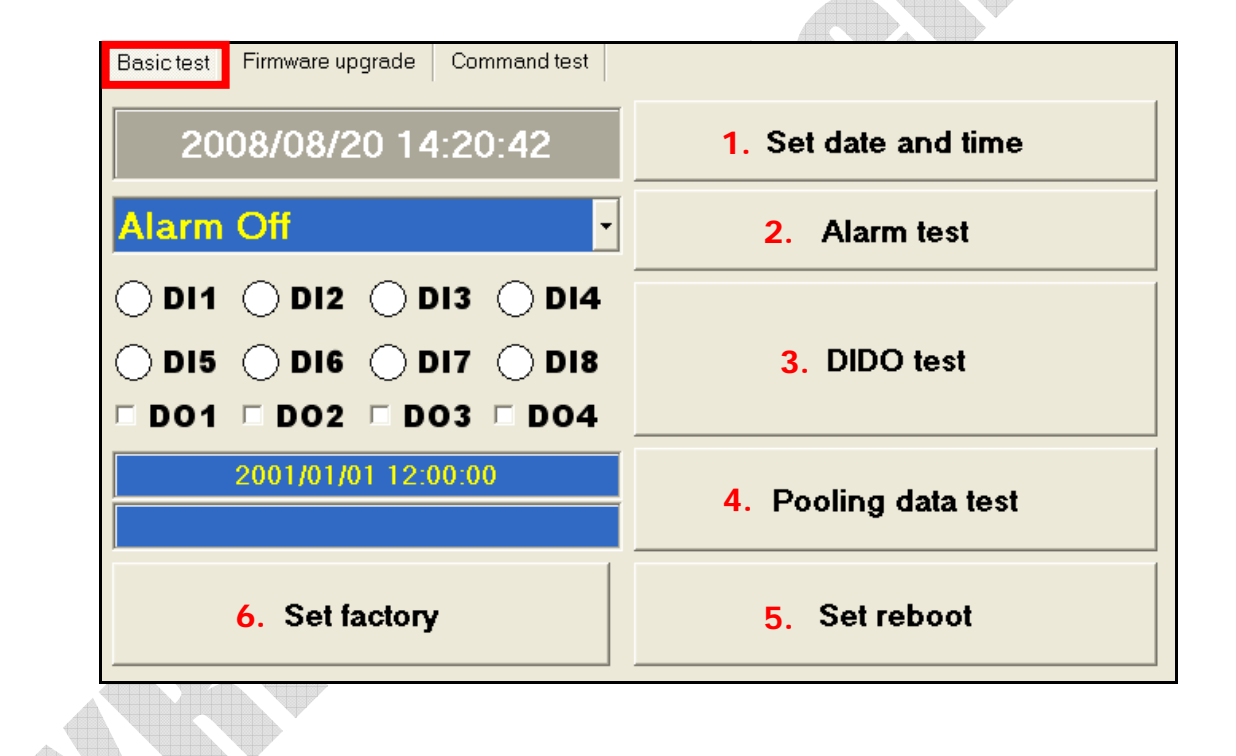

#### Firmware update :

After finish backup data, user can click **Firmware load** to upgrade firmware.

| Basic test Firmwa                          | are upgrade Command test                                                                                                    |  |
|--------------------------------------------|----------------------------------------------------------------------------------------------------|--|
|                                            | Note !                                                                                                    |  |
| Upgrading t<br>Product. To<br>up your data | he firmware of the Product will lost some data on the<br>ensure data security, it is recommended that you back<br>a before update. |  |
| Firmware file                              | SY210NT.SYB                                                                                                    |  |
| Program                                    |                                                                                                    |  |
| Verify                                     |                                                                                                    |  |
|                                            | Firmware load                                                                                                    |  |

#### Command test :

**1.Device Command test : Please refer the protocol and related documents.** 

### 2.Module Command test : Please refer the protocol and related documents.

| 1 | Basic test Firmware upgrade Command test     |  |  |
|---|----------------------------------------------|--|--|
| 1 | Controller command test                      |  |  |
|   | Send command: AB                             |  |  |
|   | Receive data: 0001AB200808201512233 D66B     |  |  |
|   | Command test                                 |  |  |
| 2 | "Module command test                         |  |  |
|   | Type: SYRDS1/S5/L5 💌 ID: 1 💌 Send command: B |  |  |
|   | Receive data:                                |  |  |
|   | Command test                                 |  |  |

## 2. 控制器測試工具使用說明 (繁體中文)

連線方式-串列

- 1. 選擇 COM Port。
- 2. 選擇速率。
- 3. 設定 ID。
- 4. 點選 連線裝置 連線裝置。

|                          | E.           |
|--------------------------|--------------|
| 串列網路                     | ID: 0001 • 3 |
| 連接阜: COM4 1              |              |
| 速率: <u>19200,e,8,1</u> 2 |              |
|                          |              |
| 海泊十十 烟吹                  |              |
| 建廠刀式-網路                  |              |
| 1. 設定 IP。                |              |
| 2. 選擇連接阜。                |              |
| 3. 設定 ID。                |              |
| 4. 點選 連線裝置 連線裝           | 置。           |
| 串列網路                     | ID: 0001 • 3 |
| IP: 192.168.1.101        |              |
| 連接阜: 5003 2              | 4 連線裝置       |
|                          |              |
|                          |              |
|                          |              |
|                          |              |
|                          |              |
| V V                      |              |
|                          |              |

基本測試:

| 1. | 該工具會自動抓取電腦上的日期時間,       | 點選 設定日期時間 將日期時間與電腦同       |  |  |
|----|-------------------------|---------------------------|--|--|
| 步  | 0                       |                           |  |  |
| 2. | 選擇欲測試的 Alarm 項目後,點選     | <b>警報測試</b> 測式裝置上的警報是否正常。 |  |  |
| 3. | 點選 接點測試 ,勾選欲測試的接點       | 钻(EX: D01、D02等)∘          |  |  |
| 4. | 點選 讀取資料測試 ,感應卡片或輸入      | 入指紋讀取資料測試。                |  |  |
| 5. | 點選 設定重新開機 ,裝置會重新開       | <b>唱機</b> 。               |  |  |
| 6. | 點選 設定出廠值 ,將裝置還原為出       | 出廠預設值。                    |  |  |
|    | 基本測試                    |                           |  |  |
|    | 2008/08/20 14:20:29     | 1. 設定日期時間                 |  |  |
|    | Alarm Off2. 警報測試        |                           |  |  |
|    | O DI1 O DI2 O DI3 O DI4 |                           |  |  |
|    | ○ DI5 ○ DI6 ○ DI7 ○ DI8 | 3. 接點測試                   |  |  |
|    | □ D01 □ D02 □ D03 □ D04 |                           |  |  |
|    | 2001/01/01 12:00:00     | <ol> <li></li></ol>       |  |  |
|    |                         |                           |  |  |
|    | <b>6</b> . 設定出廠值        | 5. 設定重新開機                 |  |  |
|    |                         |                           |  |  |

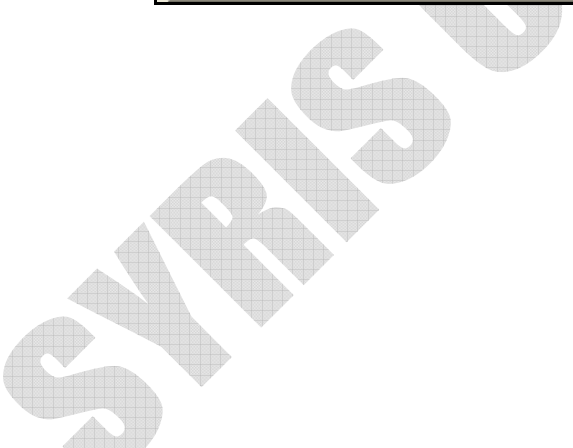

| 韌體  | 更新:              |                                                       |  |
|-----|------------------|-------------------------------------------------------|--|
| 備份到 | 資料完成後,點這         | 選 <b>初體載入</b> 即可將韌體更新。                                |  |
|     | 基本測試             | 新指令測試                                                 |  |
|     |                  | 注意!                                                   |  |
|     | 注意:更新產<br>議您在更新朝 | 品 <mark>韌體會影響產品上的部</mark> 分資料,為確保資料安全,建<br>體前先備份您的資料。 |  |
|     |                  |                                                       |  |
|     | Firmware file    | SY210NT.SYB                                           |  |
|     | Program          |                                                       |  |
|     | Verify           |                                                       |  |
|     |                  | <b>靭體載</b> 入                                          |  |

指令測試:

- 1. 控制器指令測試,相關指令請參考該控制器的協議說明。
- 2. 模組指令測試,相關指令請參考該模組的協議說明。

| 1 | 基本測試<br><br> |
|---|----------------------------------------------------------------------------------------------------|
|   | 指令測試                                                                                                    |
|   | ・模組指令測試<br>機型: SYRDS1/S5/L5 ▼ ID: 1 ▼                                                                                                    |
| 5 | 指令測試                                                                                                    |

- 3. 控制器测试工具使用说明 (简体中文) <sup>联机方式-串行</sup>
  - 1. 选择 COM Port。
  - 2. 选择速率。
  - 3. 设定 ID。

| 4. 点选 連線裝置 联机装置。    |            |
|---------------------|------------|
| 串列<br>網路            | : 0001 • 3 |
| 連接阜: COM4 1         | 4 連線裝置     |
| 联机方式-网络             |            |
| 1. 设定 IP。           |            |
| 2. 选择连接阜。           |            |
| 3. 设定 ID。           |            |
| 4. 点选 連線裝置 联机装置。    |            |
| 串列 網路 ID            |            |
| IP: 192.168.1.101 1 | 4 浦線裝置     |
| 連接阜: 5003 2         | ● 足豚衣且     |
|                     |            |
|                     |            |
|                     |            |
|                     |            |
|                     |            |
|                     |            |
|                     |            |

基本测试: 1. 该工具会自动抓取计算机上的日期时间,点进 設定日期時間 将日期时间与计算 机同步。 2. 选择预测试的 Alarm 项目后, 点选 警報測試 测式装置上的警报是否正常。 接點測試 3. 点选 ,勾选欲测试的接点(EX: D01、D02...等)。 4. 点选 讀取資料測試 , 感应卡片或输入指纹读取数据测试。 5. 点选 ,装置会重新开机。 設定重新開機 6. 点选 ,将装置还原为出厂默认值。 設定出廠值 基本測試 韌體更新 指令測試 2008/08/20 14:20:29 1. 設定日期時間 Alarm Off 2. 警報測試 🔿 DI1 🔿 DI2 🔿 DI3 🔿 DI4 ) DI5 () DI6 () DI7 () DI8 3. 接點測試 □ DO1 □ DO2 □ DO3 □ DO4 2001/01/01 12:00:00 4. 讀取資料測試 6. 設定出廠值 設定重新開機 5.

| Veleteletelete. desteletelete |
|-------------------------------|
|                               |
|                               |
|                               |
|                               |
|                               |
|                               |
|                               |
|                               |
|                               |
|                               |
|                               |
|                               |
|                               |

| 韧体  | 更新:                                                |  |
|-----|----------------------------------------------------|--|
| 备份线 | 数据完成后,点选                                           |  |
|     | 基本測試                                               |  |
|     | 注意!                                                |  |
|     | 注意:更新產品韌體會影響產品上的部分資料,為確保資料安全,建<br>議您在更新韌體前先備份您的資料。 |  |
|     |                                                    |  |
|     | Firmware file SY210NT.SYB                          |  |
|     | Program                                            |  |
|     | Verify                                             |  |
|     | 韌體載入                                               |  |

指令测试:

- 1. 控制器指令测试,相关指令请参考该控制器的协议说明。
- 2. 模块指令测试,相关指令请参考该模块的协议说明。

| 基本測試 韌體更新 指令測試<br>.控制器指令測試<br>發送指令: AB<br>接收資料: 0001AB200808201512233 D66B |
|----------------------------------------------------------------------------|
| 指令測試                                                                       |
| - 模組指令測試<br>機型: SYRDS1/S5/L5 ▼ ID: 1 ▼                                     |
| 指令測試                                                                       |